# Tutorial zur Veröffentlichung von Kunstveranstaltungen

Auf <u>www.KunstDuesseldorf.de</u> kann jedes registrierte Mitglied über den integrierten Event-Manager Kunstveranstaltungen veröffentlichen und andere Mitglieder dazu einladen. Dieses Tutorial erklärt im Detail, wie man unseren Eventplaner bedient.

#### 1. Eine neue Veranstaltung erstellen

Loggen Sie sich mit ihrem Benutzernamen und ihrem Passwort in KD ein und klicken Sie in der rechten Admin-Leiste auf "Admin" (unter Meta) -> ihre Admin-Ebene wird sichtbar.

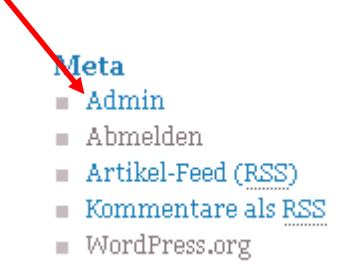

Wählen Sie in ihrer Admin-Leiste auf der linken Seite durch Anklicken den Menüpunkt "Events" -> "Neue Veranstaltung anlegen" -> der Texteditor öffnet sich.

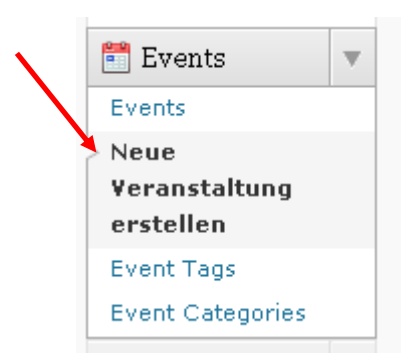

 Geben Sie nun in der Überschriftzeile des Texteditors den Namen der Veranstaltung ein.

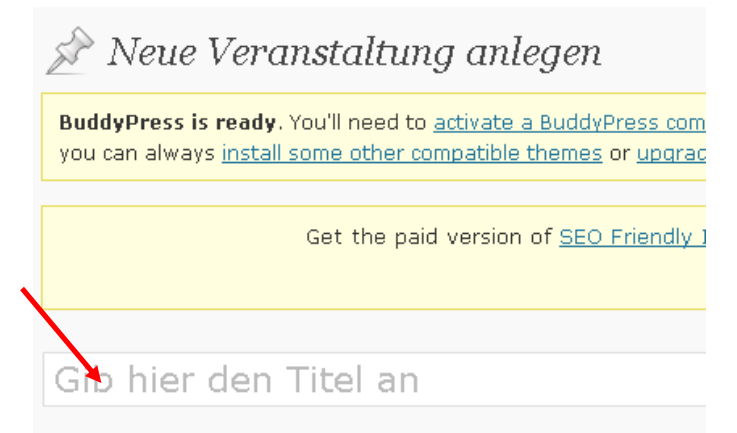

Danach können Sie in das Textfeld darunter eine Beschreibung ihrer Veranstaltung und ggf. weitere Medien wie Fotos, Einladungsflyer, Veranstaltungsprogramm etc. mit den entsprechenden Einfügebuttons (oberhalb des Textfeldes) hinzufügen (bei Überstreichen der Buttons mit dem Cursor wird eine Erklärung eingeblendet, wozu der der jeweilige Button dient).

| Hochladen/Einfügen 📄 🔜 🎜 🏠 <u>FIAGallery</u> 🖌 |
|------------------------------------------------|
| b / link b-quote del ins img ul ol li          |
|                                                |
|                                                |
|                                                |

Was man **auf jeden Fall** tun sollte, ist, ein **Foto als Titelbild einzufügen**. Andernfalls wird vom System her leider ein etwas unschönes "Dummy"-Eventfoto angezeigt.

Zum Einfügen eines Eventfotos wie folgt vorgehen:

- Das Piktogramm für Foto hochladen anklicken

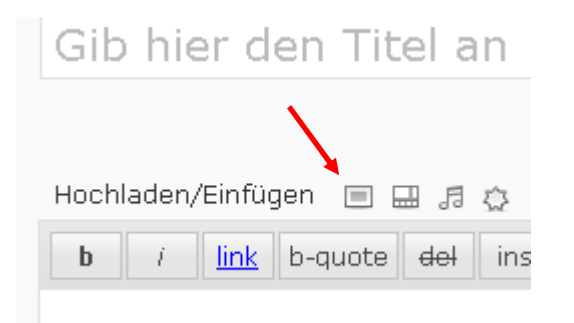

Eine Foto-Datei aus der PC-Ablage auswählen und hochladen

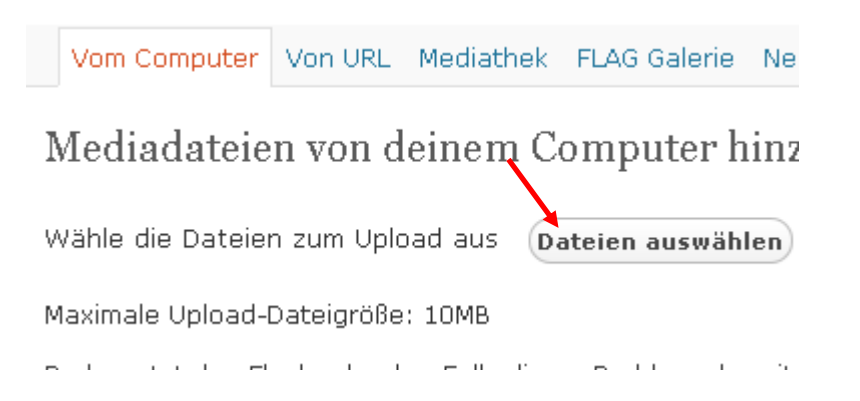

| Bild einfügen   | Upload-Datum: 06/12/2012                                                                                                    |
|-----------------|----------------------------------------------------------------------------------------------------|
| Bild bearbeiten | <b>Große:</b> 794 × 983                                                                                                    |
| Titel *         | Ι                                                                                                    |
| Beschreibung    | Beschreibung des Bildes, z.Bsp. "Die Mona Lisa"                                                                                      |
| Beschriftung    |                                                                                                    |
| Beschreibung    |                                                                                                    |
| URL             | http://www.kunstduesseldorf.de/wp-content/up<br>Keine Datei-URL Artikel-URL<br>Gib eine URL ein oder klicke oben für eine der Vorga. |
| Ausrichtung     | O 💻 Keine 🛛 🎫 Links 💿 💻 Zentrie                                                                                                    |
| Größe           | O Miniaturbild O Mittelgroß ● Gro<br>(150 × 150) (242 × 300)                                                                         |
|                 | In Artikel einfügen <u>Als Artikelbild nutzen</u>                                                                                    |

- Das hochgeladene Foto als Artikelbild einfügen

Nun können Sie die Details (Zeiten, Ort etc.) zu ihrer Veranstaltung bearbeiten. Durch Setzten des Hakens am Ende können Sie entscheiden, ob Anmeldungen zu ihrer Veranstaltung automatisch akzeptiert werden oder ob Sie jede Anmeldung bestätigen möchten.

| Bearbeite dein Event              |                            |                             |
|-----------------------------------|----------------------------|-----------------------------|
| Wann beginnt das Event?           | Wann endet das Eve         | ent?                        |
| Veranstaltungsort?                |                            |                             |
| Die Anmeldung ist möglich ab?     | Anmeldefristet endet wann? | Maximale Anzahl von Gästen? |
| Automatische Bestätigung einer Al | nmeldung?                  |                             |

In der rechten Admin-Leiste gibt es die Möglichkeit, nun noch Tags (Schlagworte) für die Veranstaltung anzugeben, eine Veranstaltungskategorie auszuwählen und durch Setzen eines Hakens unterhalb der Karte zu bestimmen, ob diese in den Veranstaltungstext eingeblendet werden soll.

| In den Papierkorb legen Publizieren                                                |   |
|------------------------------------------------------------------------------------|---|
| Event Tags                                                                         |   |
| Aid New Event Tag Hinzu                                                            |   |
| Trenne Schlagwörter durch Kommas                                                   |   |
| Wähle aus häufig genutzten Schlagwörtern                                           |   |
| Event Categories                                                                   |   |
| All Event Categories Häufig verwendet                                              | - |
| Ausstellung                                                                        |   |
| 🔲 Kunstkurs                                                                        |   |
|                                                                                    |   |
|                                                                                    |   |
| Karte                                                                              |   |
| Krefeld Karte                                                                      |   |
| sel - Willich                                                                      |   |
| euwerk-Mitte Düsseldorf Vohwinkel.                                                 |   |
| 46 ERI 3                                                                           |   |
| Grevenbroich Dormagen 232                                                          |   |
| Karte anzeigen?                                                                    |   |
| (Bei Änderung des Veranstaltungsortes<br>aktualisiert sich die Karte automatisch.) |   |

Wenn Sie dann alles bearbeitet und abgespeichert haben können Sie ihre Veranstaltung mit "Zur Revision weiterleiten" zur Freigabe an unsere Redaktion übermitteln.

## 2. Zu ihrer Veranstaltung einladen

Nachdem Sie eine Veranstaltung erstellt haben und diese veröffentlicht wurde, können Sie andere **Mitglieder** des Portals zu ihrem Event **einladen**.

Auf KD einloggen (falls noch nicht geschehen) und mit Klick auf "Admin" in der rechten Leiste (unter Meta) ) -> ihre Admin-Ebene wird sichtbar.

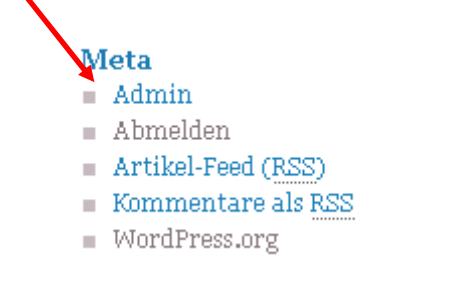

- Klicken Sie dann in linken Admin-Leiste auf Events -> die von Ihnen angelegten Events werden in einer Liste angezeigt.
- Fahren Sie in dieser Liste mit dem Cursor unter den Titel des betreffenden Events
  -> die Option "ansehen" wird sichtbar.
- Die Option "ansehen" anklicken -> das Event wird angezeigt.
- Wählen Sie nun am Ende der Eventseite durch einen Klick den Link "Send invites" aus.

## Home Activity Edit Forum Registered Send Invites

Nun werden am unteren Ende der Seite alle registrierten Mitglieder des Portals angezeigt. Durch Klicken in die jeweiligen Radio-Buttons kann man die Personen auswählen, die man einladen möchte. Ist man mit der Auswahl fertig auf den Button "Invite" klicken um die Einladungen per Mail zu versenden.

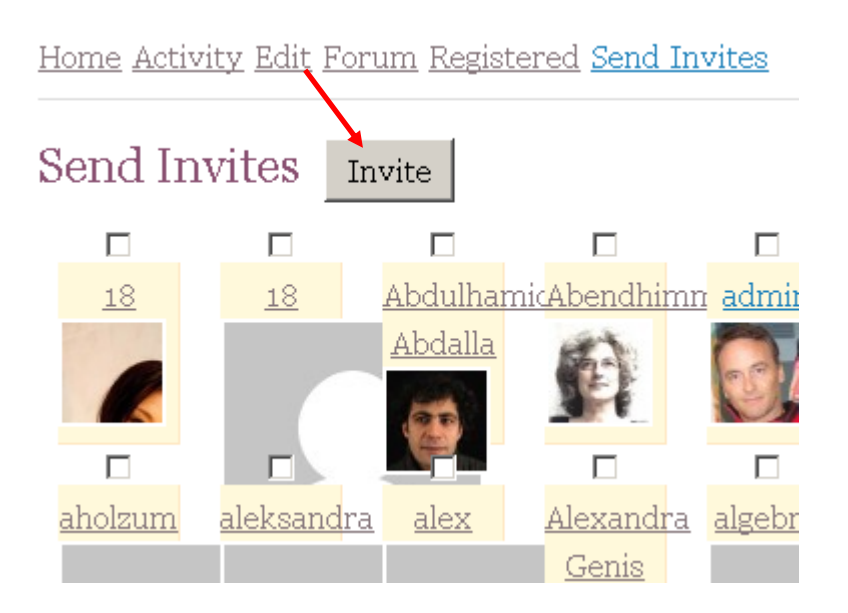

# 3. Übersicht zur Veranstaltung

Sobald eine Veranstaltung veröffentlicht ist besteht die Möglichkeit, sich über die Aktivitäten zu diesem Event zu informieren, z. B. wer und wie viele Personen zu diesem Event zugesagt haben.

- > Lassen Sie sich die Veranstaltung anzeigen (wie unter 2. beschrieben).
- Wählen Sie nun statt den Link "Send Invites" den Link "Registered" aus, um sich eine Liste aller Registrierungen anzeigen zu lassen. Mit einem Klick auf "Activity" können Sie sich Aktivitäten einzelner Mitglieder im Zusammenhang mit diesem Event anschauen.

#### 4. Sich bei einer anderen Veranstaltung anmelden

Möchten Sie öffentlich bekanntgeben, dass Sie an einem Event eines anderen Mitglieds teilnehmen (möchten), dann können Sie sich zu diesem Event wie folgt anmelden:

- Wählen Sie das betreffende Event aus entweder über die Eventanzeige, wie unter 2. und 3. beschrieben oder über einen Klick in die auf der Startseite in der rechten Spalte angezeigte Eventliste ("Nächste Veranstaltung").
- Klicken Sie auf den Link "zu diesem Event anmelden" (unterhalb des Eventtitels)
- Wurde das Event so angelegt, dass jede Anmeldung automatisch akzeptiert wird, ist damit ihre Anmeldung abgeschlossen. Ansonsten bedarf ihre Anmeldung noch der **Bestätigung** durch den Veranstalter. U. u. kann jedoch vom Veranstalter die Möglichkeit zur Anmeldung ganz ausgeschlossen sein. In diesem Fall wird kein Link zur Anmeldung angezeigt.